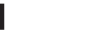

ČESKY

Chcete-li naprogramovat klávesy na klávesnici, použijte software. Pokud se software nestáhne automaticky, otevřete v počítači obchod Microsoft Store. Vyhledejte aplikaci HP Accessory Center a poté ji stáhněte. Klávesnice nabízí omezenou podporu pro zařízení se systémem Mac OS a Chrome. Chcete-li ručně změnit operační systém klávesnice, stiskněte a podržte po dobu delší než 3 sekundy následující klávesy:

- Windows: Fn + šipka doleva
- Chrome: Fn + šipka dolů Mac OS: Fn + šipka doprava

Při změně operačního systému kontrolka zařízení FN jednou zabliká. Popis součástí

## Programovatelné klávesy

- Výchozí funkce můžete změnit v aplikaci HP Accessory Center.
- 2 Kontrolka zařízení FN Svítí bíle: Zámek funkcí je zapnutý. K zapnutí nebo vypnutí zámku funkcí musíte použít Aplikaci HP Accessory Center. Pokud je zapnutý zámek funkcí a chcete použít funkci vytištěnou na akční klávese, stiskněte současně klávesu FN a akční klávesu. Chcete-li použít jiné, naprogramované funkce akční klávesy, stiskněte pouze akční klávesu.
- 3 Copilot v systému Windows () (pouze podporovaná zařízení) Dostupnost funkcí a funkčnost se liší podle trhu, viz aka.ms/ WindowsAlFeatures. Funkce Copilot je omezena na konkrétní aktuální verze systému Windows

#### DANSK

Brug softwaren til at programmere tastaturtasterne. Hvis softwaren ikke downloades automatisk, skal du åbne **Microsoft Store** på din computer. Søg efter **HP Accessory Center**, og download derefter appen.

Tastaturet giver begrænset understøttelse til macOS- og Chrome-enheder. Du kan ændre tastaturets operativsystem manuelt ved at holde følgende taster nede i mere end tre sekunder:

- Windows: FN+pil venstre
- Chrome: FN+pil ned macOS: FN + pil høire

Lysdioden for FN blinker én gang, når operativsystemet ændres.

#### Beskrivelse af komponenter

**1** Programmerbare taster

- Hvis du vil ændre standardfunktionerne, skal du bruge HP Accessory Center. 2 Lysdiode for FN
- Lyser hvidt: Funktionslåsen er slået til. Du skal bruge HP Accessory Center for at slå funktionslåsen til eller fra. Hvis funktionslåsen er slået til, kan du bruge den funktionalitet, der er trykt på handlingstasten, ved at trykke på tasten FN og handlingstasten samtidigt. Hvis du vil bruge handlingstastens alternative, programmerede funktionalitet, skal du kun trykke på handlingstasten.
- 3 Copilot i Windows 🔮 (kun understøttede enheder) Funktionstilgængelighed og funktionalitet varierer afhængigt af markedet. se aka.ms/WindowsAlFeatures. Copilot-funktionen er begrænset til specifikke opdaterede versioner af Windows.

#### DEUTSCH

Verwenden Sie die Software, um die Tasten auf der Tastatur zu programmieren. Wenn die Software nicht automatisch heruntergeladen wird, öffnen Sie auf Ihrem Computer den **Microsoft Store**. Suchen Sie nach HP Accessory Center und laden Sie dann die App herunter.

Die Tastatur bietet begrenzte Unterstützung für Mac OS- und Chrome-Geräte. Um das Tastatur-Betriebssystem manuell zu ändern, halten Sie die folgenden Tasten länger als 3 Sekunden gedrückt:

- Windows: Fn + Pfeil nach links Chrome: Fn + Pfeil nach unten
- Mac OS: Fn + Pfeil nach rechts

Die FN-Leuchte blinkt einmal, wenn das Betriebssystem geändert wird.

# Komponentenbeschreibung

- **1** Programmierbare Tasten Verwenden Sie HP Accessory Center, um die Standardfunktionen zu ändern.
- Piece Provide Provide Provi
- Leuchtet weiß: Die Funktionssperre ist aktiviert. Sie müssen das HP Accessory Center verwenden, um die Funktionssperre ein- oder auszuschalten. Wenn die Funktionssperre aktiviert ist, drücken Sie gleichzeitig die FN-Taste und die Aktionstaste, um die auf der Aktionstaste aufgedruckte Funktion zu verwenden. Um eine alternative, programmierte Funktion der Aktionstaste zu verwenden, drücken Sie nur die Aktionstaste.
- 3 Copilot in Windows 🗘 (nur unterstützte Geräte) Verfügbarkeit der Funktionen und Funktionen variieren je nach Markt, ehe aka.ms/WindowsAlFeatures. Der Copilot ist auf aktuelle Versionen von Windows beschränkt.

# عربية

لبرمجة مفاتيح لوحة المفاتيح، استخدم البرنامج. إذا لم يتم تنزيل البرنامج تلقائيًا، فافتح Microsoft Store. ابحث عن HP Accessory Center، ثم نزّ ل التطبيق (البرنامج).

تقدم لوحة المفاتيح دعمًا محدودًا لأجهزة Mac OS و Chrome. لتغيير نظام تشغيل لوحة المفاتيح يدويا، اضغط باستمرار على المفاتيح التالية لأكثر من 3 ثوان:

- FN :Windows + سهم إلى اليسار • FN :Chrome + سهم إلى الأسفل
- FN :Mac OS + سهم إلى اليمين

يومض ضوء FN مرة واحدة عند تغيير نظام التشغيل.

#### وصف المكوِّنات

- المفاتيح القابلة للبرمجة
- لتغيير الوظائف الافتراضية، استخدم HP Accessory Center. 🕑 ضوء FN

أبيض ثابت: قفل الوظيفة قيد التشغيل. يجب استخدام HP Accessory Center لتشغيل قفل الوظائف أو إيقاف تشغيلها. في حالة تشغيل قفل الوظيفة، لاستخدام الوظيفة المطبوعة على مفتاح العملية، اضغط على مفتاح FN ومفتاح العملية في نفس الوقت. لاستخدام وظيفة بديلة

ومبرمجة لمفتاح العملية، اضغط فقط على مفتاح العملية. 🚯 Copilot في Windows 🕼 (الأجهزة المدعومة فقط) يختلف توفر الميزة والوظائف باختلاف السوق، انظر aka.ms/WindowsAlFeatures. تقتصر ميزة Copilot على إصدارات معينة

محدثة من Windows.

#### BAHASA INDONESIA

Untuk memprogram tombol keyboard, gunakan perangkat lunak. Jika perangkat lunak tidak terunduh secara otomatis, pada komputer Anda, buka Microsoft Store. Cari HP Accessory Center, lalu unduh aplikasinya. Keyboard ini menawarkan dukungan terbatas untuk perangkat Mac OS

dan Chrome. Untuk mengubah sistem operasi keyboard secara manual, tahan tombol berikut selama lebih dari 3 detik:

- Windows: Fn + panah kiri
- Chrome: Fn + panah bawah

Mac OS: Fn + panah kanan

Lampu FN berkedip satu kali saat mengganti sistem operasi.

#### Keterangan komponen

## Tombol terprogram

- Untuk mengubah fungsi default, gunakan HP Accessory Center. 2 Lampu FN
- Putih tidak berkedip: Kunci fungsi aktif. Anda harus menggunakan HP Accessory Center untuk mengaktifkan atau menonaktifkan kunci fungsi. Jika kunci fungsi aktif, untuk menggunakan fungsionalitas yang tercetak pada tombol tindakan, tekan tombol FN dan tombol tindakan secara bersamaan. Untuk menggunakan fungsi tombol tindakan alternatif yang telah diprogram, cukup tekan tombol tindakan tersebut.
- Copilot di Windows () (hanya perangkat yang didukung) Ketersediaan dan fungsi fitur berbeda-beda di tiap pasar, lihat aka.ms/ WindowsAlFeatures. Fitur Copilot terbatas pada versi Windows tertentu yang terbaru.

#### БЪЛГАРСКИ

За да програмирате клавишите на клавиатурата, използвайте софтуера. Ако софтуерът не се изтегли автоматично, на вашия компютър отворете Microsoft Store. Потърсете HP Accessory Center, след което изтеглете приложението.

Клавиатурата предлага ограничена поддръжка за устройства Мас OS и Chrome. За да промените ръчно операционната система на клавиатурата, задръжте следните клавиши за повече от 3 секунди:

- Windows: Fn + стрелка наляво • Chrome: Fn + стрелка надолу
- Mac OS: Fn + стрелка надясно

Индикаторът за FN мига еднократно при промяна на операционната система.

#### Описание на компонентите Програмируеми клавиши

За да промените функциите по подразбиране, използвайте HP Accessory Center.

Индикатор за FN

Непрекъснато бяло: Функцията заключване е включена. Трябва да използвате HP Accessory Center, за да включите или изключите функцията заключване. Ако функцията заключване е включена, за да използвате функционалността, отпечатана на клавиша за действие, натиснете клавиша FN и клавиша за действие функционалност на клавиша за действие, натиснете само клавиша за действие.

**3** Copilot в Windows **4** (само при поддържани устройства) Наличността и функционалността на функцията се различават според пазара, вижте aka.ms/WindowsAlFeatures. Функцията Copilot е ограничена до конкретни актуализирани версии на Windows.

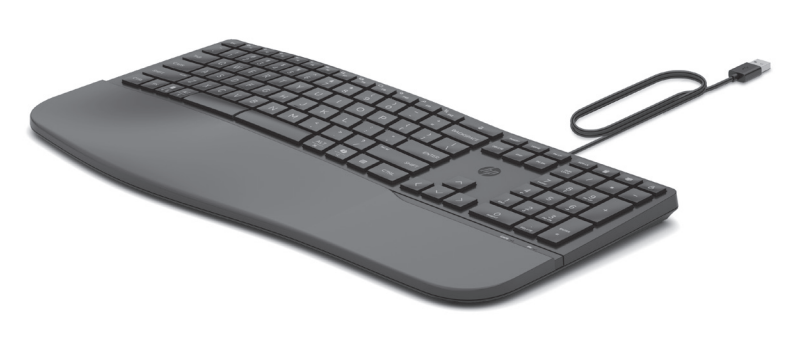

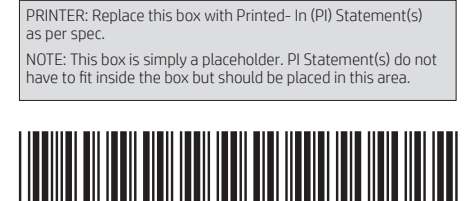

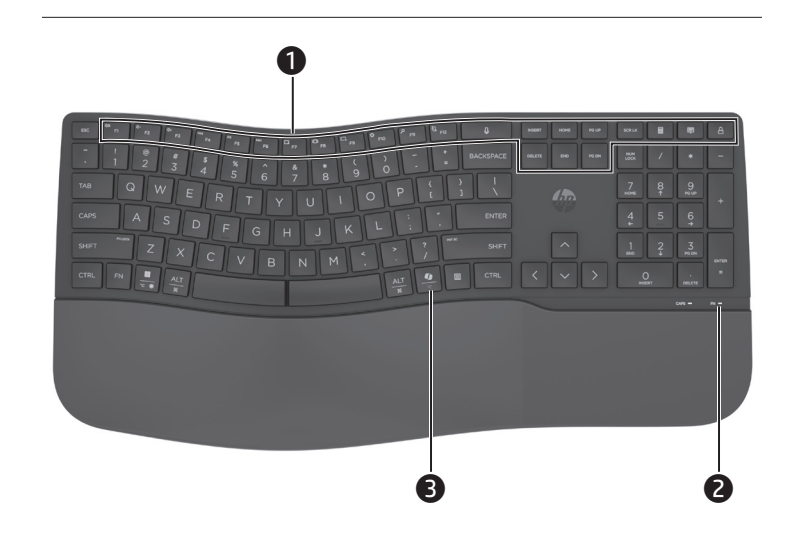

#### ENGLISH

To program the keyboard keys, use the software. If the software does not download automatically, on your computer, open Microsoft Store. Search for **HP** Accessory Center, and then download the app.

The keyboard offers limited support for Mac OS and Chrome devices. To manually change the keyboard operating system, hold down the following keys for more than 3 seconds:

- Windows<sup>®</sup>: Fn + left arrow
- Chrome: Fn + down arrow
- Mac OS: Fn + right arrow

The FN light flashes one time when changing the operating system.

## Components description

- Programmable keys
- To change the default functions, use HP Accessory Center. Private Private Pri
- Solid white: Function lock is on. You must use HP Accessory Center to turn on or off function lock. If function lock is on, to use the functionality printed on the action key, press the FN key and the action key simultaneously. To use alternate, programmed functionality of the action key, press only the action key.

 Copilot in Windows 
(supported devices only) Feature availability and functionality varies by market, see aka.ms/ WindowsAlFeatures. The Copilot feature is limited to specific up-to-date versions of Windows.

RMN/型號/型号: TPA-P008K

© Copyright 2024 HP Development Company, L.P.

Windows is either a registered trademark or trademark of Microsoft Corporation in the United States and/or other

The information contained herein is subject to change without notice. The only warranties for HP products and services are set forth in the express warranty statements accompanying such products and services. Nothing herein should be construed as constituting an additional warranty. HP shall not be liable for technical or editorial errors or omissions contained herein.

Second Edition: March 2024 First Edition: March 2024

# ESPAÑOL

Para programar las teclas del teclado, use el software. Si el software no se descarga de forma automática en su equipo, abra la **Microsoft Store**. Busque **HP Accessory Center** y luego descargue la aplicación. El teclado ofrece soporte limitado para dispositivos Mac OS y Chrome. Para cambiar manualmente el sistema operativo del teclado, mantenga

presionadas las siguientes teclas durante más de 3 segundos: • Windows: Fn + flecha hacia la izquierda

 Chrome: Fn + flecha hacia abajo • Mac OS: Fn + flecha hacia la derecha

El indicador luminoso de FN parpadea una vez al cambiar el sistema operativo.

#### Descripción de los componentes 1 Teclas programables

- Para cambiar las funciones predeterminadas, utilice HP Accessory Center. Indicador luminoso de FN Blanco fiio: el blogueo de función está activado. Debe utilizar HP Accessory Center para activar o desactivar el bloqueo de función. Si el bloqueo de función está activado, para usar la funcionalidad impresa en la tecla de acción, presione la tecla FN y la tecla de acción simultáneamente. Para usar la funcionalidad alternativa y programada de la tecla de acción, presione solo la tecla de acción.
- 3 Copilot de Windows () (solo en dispositivos compatibles) La disponibilidad y funcionalidad de los recursos varían según el mercado; consulte aka.ms/WindowsAlFeatures. El recurso Copilot se limita a versiones actualizadas de Windows específicas.

## ΕΛΛΗΝΙΚΑ

Για να προγραμματίσετε τα πλήκτρα του πληκτρολογίου, χρησιμοποιήστε το λογισμικό. Εάν δεν πραγματοποιηθεί αυτόματη λήψη του λογισμικού, ανοίξτε στον υπολογιστή σας το Microsoft Store. Αναζητήστε το HP Accessory Center και, στη συνέχεια, πραγματοποιήστε λήψη της εφαρμογής.

Το πληκτρολόγιο παρέχει περιορισμένη υποστήριξη για συσκευές Mac OS και Chrome. Για να αλλάξετε μη αυτόματα το λειτουργικό σύστημα του πληκτρολογίου, κρατήστε πατημένα τα παρακάτω πλήκτρα για περισσότερο από 3 δευτερόλεπτα:

Windows: Fn + αριστερό βέλος

- Chrome: Fn + κάτω βέλος
- Mac OS Fn + δεξί βέλος

Η φωτεινή ένδειξη FN αναβοσβήνει μία φορά όταν αλλάζει το λειτουργικό σύστημα.

## Περιγραφή στοιχείων

Προγραμματιζόμενα πλήκτρα Για να αλλάξετε τις προεπιλεγμένες λειτουργίες, χρησιμοποιήστε το HP Accessory Center.

## Φωτεινή ένδειξη FN

- Σταθερά αναμμένη με λευκό χρώμα: Η λειτουργία κλειδώματος είναι ενεργοποιημένη. Για να ενεργοποιήσετε ή να απενεργοποιήσετε το κλείδωμα λειτουργίας, πρέπει να χρησιμοποιήσετε το HP Accessory Center. Εάν η λειτουργία κλειδώματος είναι ενεργοποιημένη, για να χρησιμοποιήσετε τη λειτουργία που είναι τυπωμένη στο πλήκτρο ενέργειας, πατήστε ταυτόχρονα το πλήκτρο FN και το πλήκτρο ενέργειας. Για να χρησιμοποιήσετε την εναλλακτική, προγραμματισμένη λειτουργία του πλήκτρου ενέργειας, πατήστε μόνο το πλήκτρο ενέργειας.
- 3 Copilot στα Windows 🗘 (μόνο στις υποστηριζόμενες συσκευές) Η διαθεσιμότητα και η λειτουργικότητα των χαρακτηριστικών διαφέρει ανάλογα με την αγορά, ανατρέξτε aka.ms/WindowsAlFeatures. Η λειτουργία Copilot περιορίζεται σε συγκεκριμένες ενημερωμένες εκδόσεις των Windows.

## FRANÇAIS

Pour programmer les touches du clavier, utilisez le logiciel. Si le logiciel ne se télécharge pas automatiquement, ouvrez Microsoft Store sur votre ordinateur. Recherchez HP Accessory Center, puis téléchargez l'application.

Le clavier offre une prise en charge limitée des appareils sous Mac OS et Chrome. Pour modifier manuellement le système d'exploitation du clavier, appuyez sur les touches suivantes pendant plus de 3 secondes :

- Windows : Touches Fn + flèche gauche
- Chrome : Touches Fn + flèche bas

Mac OS : Touches Fn + flèche droite

Le voyant FN clignote une seule fois lors de la modification du système d'exploitation.

# Description des composants

- 1 Touches programmables
- Pour modifier les fonctions par défaut, utilisez HP Accessory Center. Voyant FN
- Blanc fixe : le verrouillage de fonction est activé. Vous devez utilise HP Accessory Center pour activer ou désactiver le verrouillage de fonction. Si le verrouillage de fonction est activé, pour utiliser la fonctionnalité imprimée sur la touche d'action, appuyez simultanément sur la touche FN et sur la touche d'action. Pour utiliser une autre fonctionnalité programmée de la touche d'action, appuyez uniquement sur la touche d'action.
- **B** Copilot dans Windows **D** (appareils pris en charge uniquement) La disponibilité et les fonctionnalités varient selon le marché, consultez la page aka.ms/WindowsAlFeatures. La fonction Copilot est limitée aux versions spécifiques à jour de Windows.

## HRVATSKI

Da biste programirali tipke na tipkovnici, upotrijebite softver. Ako se softver ne preuzme automatski, na računalu otvorite **Microsoft Store**. Potražite HP Accessory Center, a zatim preuzmite aplikaciju.

Tipkovnica nudi ograničenu podršku za uređaje sa sustavom Mac OS i Chrome. Da biste ručno promijenili operativni sustav tipkovnice,

- držite sljedeće tipke dulje od 3 sekunde: Windows: En + strelica ulijevo
- Chrome: Fn + strelica prema dolje
- Mac OS: Fn + strelica udesno

Prilikom promjene operativnog sustava žaruljica za FN jednom zatreperi.

## Opis komponenti

#### • Programibilne tipke Da biste promijenili zadane funkcije, upotrijebite HP Accessory Center.

- Zaruljica za FN Svijetli bijelo: zaključavanje funkcije je uključeno. Upotrijebite HP Accessory Center da biste uključili ili isključili zaključavanje funkcije. Da biste koristili funkcionalnost tiskanu na tipki za radnju, a zaključavanje funkcije je uključeno, istodobno pritisnite tipku FN i tipku za radnju. Da biste koristili druge programirane funkcionalnosti tipke za radnju, pritisnite samo tipku za radniu.
- 3 Copilot u sustavu Windows 🗘 (samo podržani uređaji) Dostupnost značajki i funkcionalnost ovise o tržištu, pogledajte aka ms/WindowsAlFeatures. Značajka Copilot ograničena je na određene ažurirane verzije sustava Windows.

## ITALIANO

Per programmare i tasti della tastiera, utilizzare il software. Se il software non viene scaricato automaticamente, aprire Microsoft Store sul computer in uso. Cercare **HP Accessory Center**, quindi scaricare l'app.

La tastiera offre un supporto limitato per i dispositivi Mac OS e Chrome. Per cambiare manualmente il sistema operativo della tastiera, tenere

- premuti per almeno 3 secondi i seguenti tasti:
- Windows: Fn + freccia sinistra
- Chrome: Fn + freccia giù • Mac OS: Fn + freccia destra

# La spia FN lampeggia una volta quando si modifica il sistema operativo.

#### Descrizione dei componenti 1 Tasti programmabili

Per modificare le funzioni predefinite, utilizzare HP Accessory Center.

Spia FN Bianca fissa: il blocco dei tasti funzione è attivato. Per attivare o disattivare il blocco dei tasti funzione è necessario utilizzare HP Accessory Center. Se il blocco dei tasti funzione è attivato, per utilizzare la funzionalità stampata sul tasto azione è necessario premere contemporaneamente il tasto FN e il tasto azione. Per utilizzare la funzionalità alternativa programmata del tasto azione, premere solo il tasto azione.

Windows Copilot (solo dispositivi supportati) La disponibilità e l'operatività della funzione variano in base al mercato; visitare aka.ms/WindowsAlFeatures. La funzione Copilot è limitata a specifiche versioni aggiornate di Windows.

## ҚАЗАҚША

Пернетақта пернелерін бағдарламалық құрал арқылы бағдарламалаңыз. Бағдарламалық құрал автоматты түрде жүктеп алынбаса, компьютерде Microsoft Store қолданбасын ашыңыз. HP Accessory Center қолданбасын ізденіз және оны жүктеп алыныз.

Пернетақтада Mac OS және Chrome құрылғыларына шектеулі қолдау көрсетіледі. Пернетақтаның операциялық жүйесін қолмен өзгерту үшін келесі пернелерді 3 секундтан артық ұстап тұрыңыз:

- Windows: Fn + сол жақ көрсеткі
- Chrome: Fn + төмен көрсеткі
- Mac OS: Fn + оң жақ көрсеткі

Операциялық жүйені ауыстырған кезде FN индикаторы бір рет жыпылықтайды.

## Құрамдас бөліктер сипаттамасы

- Бағдарламаланатын пернелер
- Әдепкі функцияларды HP Accessory Center арқылы өзгертуге болады. 6 FN индикаторы
- Индикатор ақ түспен тұрақты жанып тұрғанда: функция құлыптау мүмкіндігі қосылған. Функция құлыптау мүмкіндігін қосу немесе өшіру үшін HP Accessory Center-ді пайдалану керек. Егер функция кулыптау мумкінлігі косулы болса, әрекет пернесінле басып шығарылған функцияларды пайдалану үшін FN пернесін де, әрекет пернесін де бір уақытта басыңыз. Әрекет пернесінің балама, бағдарламаланған мүмкіндіктерін пайдалану үшін тек әрекет
- пернесін басыңыз. 8 Windows-тағы Copilot 🧐 (қолдау көрсетілетін құрылғыларда ғана) Функциялардың қолжетімділігі мен функционалдығы нарыққа байланысты, ақпаратты aka.ms/WindowsAlFeatures бөлімінен караңыз. Copilot мумкіндігі Windows-тың ең соңғы нұсқаларымен шектелген.

## LATVISKI

Lai ieprogrammētu tastatūras taustiņus, izmantojiet programmatūru. Ja programmatūra neveic automātisku lejupielādi, datorā atveriet Microsoft Store. Meklēšanas logā ierakstiet HP Accessory Center un pēc tam lejupielādējiet lietotni.

Tastatūra piedāvā ierobežotu atbalstu Mac OS un Chrome ierīcēm. Lai manuāli mainītu tastatūras operētājsistēmu, vismaz 3 sekundes turiet nospiestus šādus taustiņus:

- Windows: Fn+pa kreisi vērstā bultiņa
- Chrome: Fn+lejupvērsta bultiņa

 Mac OS: Fn+pa labi vērstā bultiņa Mainot operētājsistēmu, FN indikators mirgo vienu reizi.

## Komponentu apraksts

- Programmējami taustiņi Lai mainītu noklusējuma funkcijas, izmantojiet HP Accessory Center. Prindikators
- Nepārtraukti deg balts: funkciju bloķēšana ir ieslēgta. Lai ieslēgtu vai izslēgtu funkciju bloķēšanu, jāizmanto HP Accessory Center. Ja funkciju bloķēšana ir ieslēgta, lai lietotu funkcionalitāti, kas uzdrukāta uz darbību taustiņa, vienlaikus nospiediet taustiņu FN un darbības taustiņu. Lai lietotu citu ieprogrammētu darbības taustina funkcionalitāti. nospiediet tikai darbības taustiņu.
- Copilot operētājsistēmā Windows ( (tikai atbalstītajām ierīcēm) Funkciju pieejamība un funkcionalitāte atšķiras atkarībā no tirgus, skat. vietni aka.ms/WindowsAlFeatures. Līdzeklis Copilot ir pieejams tikai konkrētās jaunākajās Windows versijās.

## LIETUVIŠKAI

Klaviatūros klavišus programuokite naudodami programinę įrangą. Jei programinė įranga neatsiunčiama automatiškai, savo kompiuteryje atidarykite Microsoft Store. Raskite HP Accessory Center ir atsisiųskite programą.

Klaviatūra yra palaikoma tik "Mac OS" ir "Chrome" įrenginiuose. Norėdami rankiniu būdu pakeisti klaviatūros operacinę sistemą, palaikykite nuspaudę ilgiau nei 3 sekundes šiuos klavišus:

- "Windows": fn + rodyklė į kairę
- "Chrome": fn + rodyklė žemyn "Mac OS": fn + rodyklė į dešinę

# Komponentų aprašas

veiksmo klaviša.

majd töltse le az alkalmazást.

Windows: Fn + balra nyíl

Chrome: Fn + lefelé nyíl

Részegységek leírása

Centert.

Prive FN jelzőfénye

Mac OS: Fn + jobbra nyíl

**1** Programozható billentyűk

MAGYAR

Programuojami klavišai Kad pakeistumėte numatytąsias funkcijas, naudokite "HP Accessory Center". 2 "fn" lemputė

Keičiant operacinę sistemą, vieną kartą sumirksi "fn" lemputė.

Šviečia baltai: funkcijos užraktas įjungtas. Norint įjungti arba išjungti funkcijos užraktą, reikia naudoti "HP Accessory Center". Jei funkcijos užraktas jjungtas, norėdami naudoti ant veiksmo klavišo nurodyta funkcija, vienu metu paspauskite "fn" ir veiksmo klavišus. Jei norite naudoti kitą užprogramuotą veiksmo klavišo funkciją, paspauskite tik

**3** "**Copilot" sistemoje** "**Windows" (**tik palaikomuose įrenginiuose) Funkcijų pasiekiamumas ir funkcionalumas skiriasi atsižvelgiant į rinką, žr. aka.ms/WindowsAlFeatures. "Copilot" funkcija pasiekiama tik atitinkamose atnaujintose "Windows" versijose.

A billentyűzet billentyűinek programozásához használja a szoftvert. Ha a szoftver nem töltődik le automatikusan, nyissa meg a Microsoft Store áruházat a számítógépen. Keressen rá a HP Accessory Center kifejezésre,

A billentyűzet korlátozott támogatást nyújt Mac OS és Chrome eszközökhöz. A billentyűzet operációs rendszerének kézi módosításához tartsa lenyomva a következő billentyűket legalább 3 másodpercig:

Az FN jelzőfény egy alkalommal felvillan az operációs rendszer cseréjekor.

Az alapértelmezett funkciók módosításához használja a HP Accessory

Folyamatos fehér: A funkciózár be van kapcsolva. A funkciózár be- és kikapcsolásához a HP Accessory Center használata szükséges. Ha a funkciózár be van kapcsolva, a műveletbillentvűre nyomtatott funkció használatához nyomja le egyszerre az FN billentyűt és a műveletbillentyűt. A műveletbillentyű másik, programozott funkcióinak használatához csak a műveletbillentyűt nyomja le.

**3** Copilot a Windows **4** rendszerben (csak támogatott eszközök esetén) A funkciók rendelkezésre állása és a használhatóság piaconként eltérőek, lásd aka.ms/WindowsAlFeatures. A Copilot szolgáltatás a Windows naprakész verzióira korlátozódik.

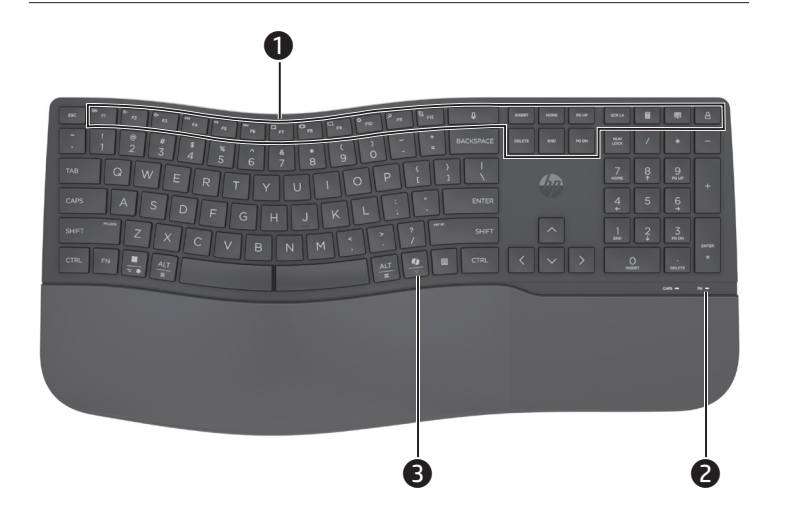

#### NEDERLANDS

Gebruik de software om de toetsen van het toetsenbord te programmeren. Als de software niet automatisch wordt gedownload, opent u op uw computer **Microsoft Store**. Zoek **HP Accessory Center** en download de app. Het toetsenbord biedt beperkte ondersteuning voor Mac OS- en Chromeapparaten. Hou de volgende toetsen langer dan 3 seconden ingedrukt om

het besturingssysteem voor het toetsenbord handmatig te wijzigen: • Windows: Fn + pijl naar links

- Chrome: Fn + pijl omlaag
- Mac OS: Fn + pijl naar rechts

Het FN-lampje knippert één keer als het besturingssysteem wordt gewijzigd.

## Beschrijving onderdelen

**1** Programmeerbare toetsen Gebruik HP Accessory Center om de standaardfuncties te wijzigen.

- 2 FN-lampie Brandt wit: De functievergrendeling is ingeschakeld. U moet HP Accessory Center gebruiken om de functievergrendeling in of uit te schakelen. Als de functievergrendeling is ingeschakeld, drukt u gelijktijdig op de FN-toets en de actietoets om de op de actietoets
- afgedrukte functionaliteit te gebruiken. Als u de alternatieve geprogrammeerde functionaliteit van de actietoets wilt gebruiken, drukt u alleen op de actietoets. **3** Copilot in Windows **(**) (alleen ondersteunde apparaten)
- De beschikbaarheid en functionaliteit van de functie variëren per markt. zie aka.ms/WindowsAlFeatures. De Copilot-functie is beperkt tot specifieke up-to-date versies van Windows.

#### NORSK

Hvis du vil programmere tastaturtastene, bruker du programvaren. Hvis programvaren ikke lastes ned automatisk på datamaskinen, åpner du Microsoft Store. Søk etter HP Accessory Center, og last ned appen. Tastaturet har begrenset støtte for Mac OS- og Chrome-enheter. Hold nede følgende taster manuelt i mer enn tre sekunder for å endre tastaturets operativsystem manuelt:

- Windows: Fn + venstrepi
- Chrome: Fn + ned-pil Mac OS: Fn + høyrepil
- FN-lampen blinker én gang når du bytter operativsystem.

### Beskrivelse av komponenter

## Programmerbare taster

- Hvis du vil endre standardfunksjonene, bruker du HP Accessory Center. **2** FN-lampe
- Lyser hvitt: Funksjonslås er på. Du må bruke HP Accessory Center for å slå funksjonslåsen på eller av. Hvis funksjonslåsen er på, trykker du på FN-tasten og handlingstasten samtidig for å bruke funksjonaliteten som er avmerket på handlingstasten. Hvis du vil bruke den alternative programmerte funksjonaliteten for handlingstasten, trykker du bare på handlingstasten.
- **3** Copilot i Windows **(**) (kun støttede enheter)
- Tilgjengelighet av funksjoner og funksjonalitet varierer etter marked, se aka.ms/WindowsAIFeatures. Copilot-funksjonen er begrenset til spesifikke oppdaterte versjoner av Windows.

#### POLSKI

Aby zaprogramować klawisze klawiatury, użyj oprogramowania. Jeśli oprogramowanie nie zostanie pobrane automatycznie, otwórz na komputerze Microsoft Store. Wyszukaj aplikację HP Accessory Center, a następnie pobierz ją.

Klawiatura w ograniczonym zakresie obsługuje urządzenia z oprogramowaniem Mac OS i Chrome. Aby ręcznie zmienić system operacyjny klawiatury, przytrzymaj następujące klawisze przez ponad 3 sekundy:

- Windows: En + strzałka w lewo
- Chrome: Fn + strzałka w dół

• Mac OS: Fn + strzałka w prawo Wskaźnik FN miga jeden raz podczas zmiany systemu operacyjnego.

#### Opis elementów

- **1** Klawisze programowalne
- Aby zmienić funkcje domyślne, użyj aplikacji HP Accessory Center. Wskaźnik FN

Trwale świeci na biało: Funkcja blokady funkcji jest właczona. Do włączenia lub wyłączenia blokady funkcyjnej należy skorzystać z programu HP Accessory Center. Jeśli blokada funkcyjna jest włączona, można użyć funkcji wydrukowanych na klawiszu czynności, a następnie jednocześnie nacisnąć klawisz FN i klawisz czynności. Aby użyć alternatywnej, zaprogramowanej funkcjonalności klawisza czynności, naciśnij tylko klawisz czynności.

**3** Copilot w systemie Windows **(**) (tylko urządzenia obsługiwane) )ostępność i funkcjonalność funkcji zależą od rynku, zobacz aka.ms/WindowsAlFeatures. Funkcja Copilot jest ograniczona do nainowszych wersii systemu Windows.

## PORTUGUÊS

Para programar o esquema do teclado, use o software. Se o software não for automaticamente transferido para o computador, abra a Microsoft Store. Procure HP Accessory Center e transfira a aplicação. O teclado oferece suporte limitado para dispositivos Mac OS e Chrome. Para alterar manualmente o sistema operativo do teclado, mantenha pressionadas as seguintes teclas durante mais de 3 segundos:

- Windows: Fn + seta para a esquerda • Chrome: Fn + seta para baixo
- Mac OS: Fn + seta para a direita
- A luz de FN pisca uma vez quando muda o sistema operativo.

## Descrição dos componentes

## • Teclas programáveis

- Para alterar as funções predefinidas, utilize o HP Accessory Center.
- 2 Luz de FN
- Branca fixa: O bloqueio de Função está ligado. Deve utilizar o HP Accessory Center para ativar ou desativar o bloqueio de Função. Se o bloqueio de função estiver ligado, para utilizar a funcionalidade impressa na tecla de ação, prima a tecla FN e a tecla de ação em simultâneo. Para utilizar alternadamente a funcionalidade programada da tecla de ação, prima apenas a tecla de ação.
- 3 Copilot no Windows (2) (apenas dispositivos compatíveis) A disponibilidade e a funcionalidade dos recursos variam de acordo com o mercado, consulte aka.ms/WindowsAlFeatures. A funcionalidade Copilot está limitada a versões atualizadas específicas do Windows.

#### PORTUGUÊS (BRASIL)

Para programar as teclas do teclado, use o software. Se o software não for baixado automaticamente, no seu computador, abra a **Microsoft Store**. Procure o **HP Accessory Center** e, em seguida, baixe o aplicativo.

O teclado oferece suporte limitado para dispositivos Mac OS e Chrome. Para alterar manualmente o sistema operacional do teclado, mantenha pressionadas as seguintes teclas por mais de 3 segundos:

- Windows: Fn + seta para a esquerda
- Chrome: Fn + seta para baixo
- Mac OS: Fn + seta para a direita
- A luz de FN pisca uma vez guando o sistema operacional é alterado.

#### Descrição dos componentes

- Teclas programáveis
- Para alterar as funções padrão, use o HP Accessory Center.
- 2 Luz de FN Cor branca sólida: O bloqueio de função está ativado. Você deve usar o HP Accessory Center para ativar ou desativar o bloqueio de função. Se o bloqueio de função estiver ativado, para usar a funcionalidade impressa na tecla de ação, pressione a tecla FN e a tecla de ação simultaneamente. Para usar a funcionalidade programada e alternativa da tecla de ação, pressione somente a tecla de ação.
- **3** Copilot no Windows **9** (somente em dispositivos compatíveis) A disponibilidade e a funcionalidade dos recursos variam de acordo com o mercado; consulte aka.ms/WindowsAlFeatures. O recurso Copilot está limitado a versões atualizadas específicas do Windows.

## ROMÂNĂ

Utilizați software-ul pentru a programa tastele tastaturii. Dacă softwareul nu se descarcă automat pe computerul dumneavoastră, deschideți Microsoft Store. Căutați HP Accessory Center, apoi descărcați aplicația. Tastatura oferă nivel limitat de suport pentru dispozitivele Mac OS și Chrome. Pentru a modifica manual sistemul de operare al tastaturii,

- tineți apăsate următoarele taste mai mult de 3 secunde:
- Windows: Fn + săgeată la stânga
- Chrome: Fn + săgeată în jos
- Mac OS: Fn + săgeată la dreapta

Ledul FN luminează intermitent o singură dată când modificați sistemul de operare.

#### Descrierea componentelor

- **1** Tastele programabile
- Pentru a modifica functiile implicite, utilizati HP Accessory Center. 2 Led FN
- Alb staționar: Funcția de blocare este activată. Trebuie să utilizați HP Accessory Center pentru a activa sau a dezactiva functia de blocare. Dacă funcția de blocare este activată, pentru a utiliza funcționalitatea imprimată pe tasta de acțiune, apăsați simultan tasta FN și tasta de acțiune. Pentru a utiliza funcționalitatea alternativă, programată a tastei de acțiune, apăsați numai tasta de acțiune.
- 3 Copilot în Windows 🗘 (numai dispozitive acceptate) Disponibilitatea și funcționalitatea caracteristicii variază în funcție de limitează la anumite versiuni actualizate de Windows.

## русский

Для программирования клавиш клавиатуры воспользуйтесь программным обеспечением. Если программное обеспечение не загружается автоматически, на компьютере откройте Microsoft Store. Воспользуйтесь поиском, чтобы найти HP Accessory Center, и загрузите приложение.

Клавиатура имеет ограниченную поддержку для Mac OS и устройств Chrome. Чтобы вручную изменить операционную систему клавиатуры, удерживайте следующие клавиши более 3 секунд:

- Windows: Fn + стрелка влево
- Chrome: Fn + стрелка вниз • Mac OS: Fn + стрелка вправо

При замене операционной системы индикатор FN мигает один раз.

## Описание компонентов

 Программируемые клавиши Нтобы изменить функции по умолчанию, воспользуйтесь программным обеспечением HP Accessory Center.

- 2 Индикатор FN
- Светится белым: функция блокировки включена. Для включения или выключения функции блокировки необходимо использовать программу HP Accessory Center. Если функция блокировки включена, для использования функции, напечатанной на клавише действия, одновременно нажмите клавишу FN и клавишу действия. Чтобы использовать альтернативные программные функции клавиши действия, нажмите только эту клавишу действия.
- **3** Copilot в Windows **(**) (только для поддерживаемых устройств) Наличие функций и функциональные возможности различаются в зависимости от рынка, см. aka.ms/WindowsAlFeatures. Функция Copilot ограничена только актуальными версиями Windows.

#### SLOVENČINA

Ak chcete naprogramovať klávesy klávesnice, použite softvér. Ak sa softvér automaticky nestiahne, otvorte v počítači aplikáciu **Microsoft Store**. Vyhľadajte položku HP Accessory Center a potom si stiahnite aplikáciu. Klávesnica ponúka obmedzenú podporu pre zariadenia s Mac OS a Chrome. Ak chcete manuálne zmeniť operačný systém klávesnice, podržte nasledujúce

- klávesy stlačené dlhšie ako 3 sekundy:
- Windows: FN+šípka doľava
- Chrome: FN+šípka nadol
- Mac OS: FN+šípka doprava Pri zmene operačného systému indikátor funkcie FN jedenkrát blikne.

#### Opis súčastí

#### Programovateľné klávesy

- Ak chcete zmeniť predvolené funkcie, použite aplikáciu HP Accessory Center. Indikátor FN
- Svieti trvalé biele svetlo: Funkcia Zámok je zapnutá. Ak chcete zapnúť alebo vypnúť funkciu zámku, musíte použiť aplikáciu HP Accessory Center. Ak je funkcia Zámok zapnutá, a chcete použiť funkciu vytlačenú na funkčnej klávese, stlačte kláves FN a súčasne kláves požadovanej funkcie. Ak chcete použiť alternatívne naprogramovanú funkcionalitu klávesu funkcie, stlačte len kláves funkcie.
- **8** Copilot v systéme Windows **9** (len podporované zariadenia) Dostupnosť a funkčnosť funkcií sa líši v závislosti od trhu, pozrite si stránku aka.ms/WindowsAlFeatures. Funkcia Copilot je obmedzená na konkrétne aktuálne verzie systému Windows.

#### SLOVENŠČINA

Za programiranje tipk tipkovnice uporabite programsko opremo. Če se programska oprema ne prenese samodejno, v računalniku odprite trgovino Microsoft Store. Poiščite HP Accessory Center in prenesite aplikacijo.

Tipkovnica omogoča omejeno podporo za naprave Mac OS in Chrome. Če želite ročno spremeniti operacijski sistem tipkovnice, pritisnite spodaj navedene tipke in jih pridržite več kot tri sekunde:

- Windows: Fn + puščica v levo
- Chrome: Fn + puščica navzdol
- Mac OS: Fn + puščica v desno

Ko spremenite operacijski sistem, lučka FN enkrat utripne. Opis komponent

## • Programirljive tipke

samo ukazno tipko.

Če želite spremeniti privzete funkcije, uporabite HP Accessory Center. 2 Lučka FN

Copilot v sistemu Windows 🔮 (samo v podprtih na

na specifične posodobljene različice sistema Windows.

Opis komponenti

Programabilni tasteri

Sveti belo: funkcija Function lock je vklopljena. Če želite vklopiti ali izklopiti funkcijo Function lock, morate uporabiti HP Accessory Center. Če je funkcija Function lock vklopljena in želite uporabiti funkcionalnost, natisnjeno na ukazni tipki, hkrati pritisnite tipko FN in ukazno tipko. Če želite uporabiti druge programirane funkcije ukazne tipke, pritisnite

Razpoložljivost funkcij in funkcionalnost sta odvisna od tržišča; obiščite spletno mesto aka.ms/WindowsAlFeatures. Funkcija Copilot je omejena

## SUOMI

Voit ohjelmoida näppäimistön näppäimet ohjelmiston avulla. Jos ohjelmisto ei lataudu automaattisesti, avaa tietokoneellasi Microsoft Store. Kirjoita hakukenttään HP Accessory Center ja lataa sovellus. Näppäimistö tarjoaa rajoitetun tuen macOS- ja Chrome-laitteille. Voit muuttaa näppäimistön käyttöjärjestelmää manuaalisesti pitämällä seuraavia näppäimiä

painettuna yli kolmen sekunnin ajan: Windows: fn + vasen nuolinäppäin

Chrome: fn + alanuoli

 macOS: fn + oikea nuolinäppäin fn-valo välähtää kerran, kun käyttöjärjestelmää vaihdetaan.

## Osien kuvaus

 Ohjelmoitavat näppäimet Voit muuttaa oletustoimintoja HP Accessory Centerin avulla.

- In-valo Tasaisesti palava valkoinen: Toimintojen lukitus on käytössä. Toimintojen lukitus täytyy ottaa käyttöön tai poistaa käytöstä HP Accessory Centerin avulla. Jos toimintojen lukitus on käytössä, voit käyttää toimintonäppäimeen painettua toimintoa painamalla fn-näppäintä ja toimintonäppäintä samanaikaisesti. Jos haluat käyttää toimintonäppäimen vaihtoehtoista ohjelmoitua toimintoa, paina vain toimintonäppäintä.
- **3** Windows Copilot -toiminto **(**) (vain tuetuilla laitteilla) Ominaisuuksien saatavuus ja toiminnallisuus vaihtelevat markkinoittain. katso lisätietoia osoitteesta aka.ms/WindowsAlFeatures. Copilottoiminto on käytettävissä tietyillä ajantasaisilla Windows-versioilla.

## SRPSKI

Koristite softver da biste programirali tastere na tastaturi. Ako se softver ne preuzme automatski, na računaru otvorite Microsoft Store. Potražite HP Accessory Center, a zatim preuzmite aplikaciju.

Tastatura pruža ograničenu podršku za Mac OS i Chrome uređaje. Da biste ručno promenili operativni sistem tastature, držite pritisnute sledeće tastere 3 sekunde:

- Windows: Fn + strelica nalevo
- Chrome: Fn + strelica nadole

Mac OS: Fn + strelica nadesno

Lampica FN tastera jednom trepne prilikom promene operativnog sistema.

Koristite HP Accessory Center da biste promenili podrazumevane funkcije

2 Lampica FN tastera

Svetli belom bojom: Zaključavanje funkcija je uključeno. Morate da koristite HP Accessory Center da biste uključili ili isključili zaključavanje funkcija. Ako je zaključavanje funkcija uključeno, istovremeno pritisnite FN taster i akcijski taster da biste koristili funkcionalnost navedenu na akcijskom tasteru. Da biste koristili drugu, programiranu funkciju akcijskog tastera, pritisnite samo akcijski taster.

**3** Copilot u sistemu Windows **(**) (samo na podržanim uređajima) Dostupnost i funkcionalnost funkcija zavisi od tržišta, pogledajte na aka.ms/WindowsAlFeatures. Funkcija Copilot je ograničena na određene ažurirane verzije sistema Windows.

## SVENSKA

Använd programvaran för att programmera tangenterna på tangentbordet. Om programvaran inte hämtas automatiskt öppnar du Microsoft Store. Sök efter HP Accessory Center och hämta appen.

Tangentbordet har begränsat stöd för Mac OS- och Chrome-enheter. Om du vill byta operativsystem för tangentbordet manuellt håller du följande tangenter intryckta i mer än tre sekunder:

- Windows: Fn + vänsterpil
- Chrome: Fn + nedåtpil • Mac OS: Fn + högerpil

FN-lampan blinkar en gång när du byter operativsystem.

#### Beskrivningar av komponenter

- **1** Programmerbara tangenter
- Om du vill ändra standardfunktionerna använder du HP Accessory Center. Pine FN-lampa
- Fast vitt sken: Funktionslåset är aktiverat. Du måste använda HP Accessory Center för att aktivera eller inaktivera funktionslåset Tryck på FN-tangenten och åtgärdstangenten samtidigt om du vill använda funktionen som står på åtgärdstangenten när funktionslåset är aktiverat. Tryck bara på åtgärdstangenten om du vill använda åtgärdstangentens alternativa, programmerade funktion.
- **3** Copilot i Windows **4** (endast enheter som stöds) that och funktionalitat variarar haroanda marknad, se aka.ms/WindowsAIFeatures. Copilot-funktionen är begränsad till specifika aktuella versioner av Windows.

หากต้องการตั้งโปรแกรมแป้นของแป้นพิมพ์ให้ใช้ซอฟต์แวร์ หากซอฟต์แวร์ไม่เริ่ม ดาวน์โหลดโดยอัตโนมัติให้เปิด Microsoft Store บนคอมพิวเตอร์ของคุณ ค้นหา

HP Accessory Center แล้วทำการดาวน์โหลดแอป

แป้นพิมพ์นำเสนอการรองรับที่จำกัดสำหรับอุปกรณ์ Mac OS และ Chrome หากต้องการ เปลี่ยนระบบปฏิบัติการของเเป้นพิมพ์ด้วยตนเองให้กดเเป้นต่อไปนี้ค้างไว้นานกว่า 3 วินาที:

- Windows: Fn + ลูกศรซ้าย
- Chrome: Fn + ลูกศรลง Mac OS: Fn + ลูกศรขวา

ไฟแสดงสถานะ FN จะกะพริบหนึ่งครั้งเมื่อเปลี่ยนระบบปฏิบัติการ

## คำอธิบายส่วนประกอบต่างๆ

## แป้นที่ตั้งโปรแกรมได้

หากต้องการเปลี่ยนฟังก์ชันเริ่มต้นให้ใช้ HP Accessory Center

- 2 ไฟแสดงสถานะ FN
- สว่างคงที่เป็นสีขาว: การล็อกฟังก์ชันเปิดอยู่ คุณจะต้องใช้ HP Accessory Center เพื่อเปิดหรือปิดใช้งานการล็อกฟังก์ชัน หากการล็อกฟังก์ชันเปิดอย่ เพื่อใช้ฟังก์ชันที่พิมพ์ไว้ บนแป้นการดำเนินการให้กดแป้น FN และแป้นการดำเนินการพร้อมกัน หากต้องการใช้ ฟังก์ชันการทำงานแบบอื่นที่มีการตั้งโปรแกรมไว้ของแป้นการดำเนินการให้กดแป้น การดำเนินการเท่านั้น
- Copilot ใน Windows (อุปกรณ์ที่รองรับเท่านั้น)
- ความพร้อมของคุณลักษณะและฟังก์ชันการใช้งานจะแตกต่างกันไปตามแต่ละตลาด โปรดดู aka.ms/WindowsAlFeatures จำกัดให้ใช้งานคุณลักษณะ Copilot กับ Windows เวอร์ชันล่าสุดเท่านั้น

## TÜRKÇE

Klavye tuşlarını programlamak için yazılımı kullanın. Yazılım otomatik olarak indirilmezse bilgisayarınızda Microsoft Store'u açın. HP Accessory Center'ı arayın ve ardından uygulamayı indirin.

Klavye, Mac OS ve Chrome cihazlar için sınırlı destek sunmaktadır.

Klavye işletim sistemini manuel olarak değiştirmek için, aşağıdaki tuşları en az 3 sanive basılı tutun:

- Windows: Fn + sol ok
- Chrome: Fn + aşağı ok • Mac OS: Fn + sağ ok

İşletim sistemini değiştirirken FN ışığı bir kez yanıp söner.

#### Bileşenlerin açıklaması

- Programlanabilir tuşlar
- Varsayılan işlevleri değiştirmek için HP Accessory Center'ı kullanın. P FN ışığı
- Kesintisiz beyaz: İşlev kilidi açıktır. İşlev kilidini açmak veya kapatmak için HP Accessory Center'ı kullanmanız gerekir. İşlev kilidi açıksa, işlem tusu üzerinde basılı islevi kullanmak icin FN tusu ile islem tusuna aynı anda basın. İşlem tuşunun alternatif, programlanmış işlevini kullanmak için yalnızca işlem tuşuna basın.
- **3** Windows'ta Copilot **(**) (yalnızca desteklenen cihazlarda) Özellik kullanılabilirliği ve işlevselliği pazara göre değişiklik gösterir, aka.ms/WindowsAlFeatures bakın. Copilot özelliği, Windows'un belirli güncel sürümleriyle sınırlıdır.

#### УКРАЇНСЬКА

Щоб запрограмувати клавіші на клавіатурі, скористайтеся програмним забезпеченням. Якщо програмне забезпечення не завантажується автоматично, відкрийте на комп'ютері Microsoft Store. Знайдіть програму HP Accessory Center і завантажте її.

Клавіатура має обмежену підтримку пристроїв з Mac OS і Chrome. Щоб змінити операційну систему клавіатури вручну, утримуйте наведені нижче клавіші довше 3 секунд:

- Windows: Fn+стрілка вліво
- Chrome: Fn+стрілка вниз

Мас OS: Fn+стрілка вправо

Під час зміни операційної системи індикатор FN блимає один раз.

# Опис компонентів

- Клавіші з можливістю програмування
- Щоб змінити типові функції, скористайтеся програмою HP Accessory Center.
- Iндикатор FN

Світиться білим: функціональне блокування ввімкнено. Щоб увімкнути або вимкнути функціональне блокування, скористуйтеся HP Accessory Center. Якщо функціональне блокування увімкнено, для використання функцій, надрукованих на клавіші операцій, одночасно натисніть на клавішу FN і клавішу операцій. Для використання альтернативних функцій клавіш операцій з

можливістю програмування натискайте лише на клавішу операцій. 3 Copilot в OC Windows 🗘 (тільки для прис функцію) Доступність та характеристики функцій залежать від ринку,

див. aka.ms/WindowsAlFeatures. Функція Copilot доступна лише в певних найновіших версіях Windows.

# 日本語

キーボードのキーをプログラムするには、ソフトウェアを使用します。 ソフトウェアが自動的にダウンロードされない場合は、お使いのコン ピューターで[Microsoft Store]を開きます。「HP Accessory Center」を

検索して、アプリケーションをダウンロードします。 このキーボードは、Mac OSデバイスおよびChromeデバイスに対して限 定的なサポートを提供します。キーボードのオペレーティングシステム を手動で変更するには、以下のキーを3秒以上押したままにします。

- Windows : FN + 左向き矢印 • Chrome:FN+下向き矢印
- Mac OS : FN + 右向き矢印

オペレーティング システムを変更すると、FNランプが1回点滅します。

操作キーのみを押します。

• Windows: Fn + 왼쪽 화살표

• Chrome: Fn + 아래쪽 화살표

• Mac OS: Fn + 오른쪽 화살표

#### 各部の名称 プログラム可能なキー

ます。

**∂** FNランプ

한국어

구성 요소 설명

FN 표시등

简体中文

该应用程序。

组件说明

繁體中文

應用程式。

元件說明

● 可程式化按鍵

FN 指示燈

● 可编程按键

FN 指示灯

按操作键即可。

프로그래밍가능키

동작 키만 누릅니다.

作系统, 请按住以下按键 3 秒以上:

更改操作系统时, FN 指示灯闪烁一次。

作業系統,請按住下列按鍵3秒以上:

若要變更預設功能,請使用 HP Accessory Center。

恆亮白色:功能鎖定已開啟。您必須使用 HP Accessory Center

• Windows : Fn + 向左鍵

• Chrome : Fn + 向下鍵

• Mac OS : Fn + 向右鍵

Windows上可用。

• Windows: Fn + 向左箭头

• Chrome: Fn + 向下箭头

• Mac OS: Fn + 向右箭头

來開啟或關閉功能鎖定。在已開啟功能鎖定的情況下,若要使用 標印在動作鍵上的功能,請同時按下 FN 鍵和動作鍵。若要使用 該動作鍵的另一項程式化功能,請僅按下動作鍵。 Windows 中的 Copilot (僅限支援的裝置) 功能可用性及功能會因市場而異,詳情請參閱 aka.ms, WindowsAlFeatures。Copilot 功能僅限於在特定最新版本的

變更作業系統時,FN 指示燈會閃爍一次。

鍵盤對於 Mac OS 及 Chrome 裝置提供有限的支援。若要手動變更鍵盤

若要程式化鍵盤按鍵,請使用軟體。若軟體並未自動下載,可在您的 電腦上開啟 Microsoft Store。搜尋 HP Accessory Center,接著下載該

 Windows 中的 Copilot ① (仅限支持的设备)
功能可用性和功能因市场而异,请参阅 aka.ms/WindowsAlFeatures。 Copilot 功能仅限于特定的最新 Windows 版本。

常亮白色:功能锁已打开。必须使用 HP Accessory Center 来打开或 关闭功能锁。如果功能锁已打开,要使用打印在操作键上的功能, 请同时按 FN 键和操作键。要使用操作键的备用编程功能,只需

如需更改默认功能,请使用 HP Accessory Center。

该键盘为 Mac OS 和 Chrome 设备提供有限的支持。要手动更改键盘操

要对键盘按键进行编程,请使用软件。如果软件没有自动下载,请在 计算机上打开 Microsoft Store。搜索 HP Accessory Center, 然后下载

 Windows의 Copilot (지원되는 기기에 한함) 기능 가용성과 기능은 시장에 따라 다릅니다, aka.ms/ WindowsAlFeatures 페이지를 참조하십시오. Copilot 기능은 Windows의 특정 최신 버전으로만 사용이 제한됩니다.

흰색으로 켜짐: 기능 잠금이 켜져 있습니다. 기능 잠금을 켜거나 끄려면 HP Accessory Center를 사용해야 합니다. 기능 잠금이 켜져 있는 경우, 동작 키에 인쇄된 기능을 사용하려면 FN 키와 동작 키를 동시에 누릅니다. 동작 키의 대체 프로그래밍된 기능을 사용하려면

기본 기능을 변경하려면 HP Accessory Center를 사용하십시오.

운영 체제를 변경할 때 FN 표시등이 한 번 깜빡입니다.

키보드 키를 프로그래밍하려면 소프트웨어를 사용하십시오. 소프트웨어가 자동으로 다운로드되지 않는 경우 컴퓨터에서 Microsoft Store를 엽니다. HP Accessory Center를 검색한 후 앱을 다운로드합니다. 키보드는 Mac OS 및 Chrome 기기에 대해 제한된 지원을 제공합니다. 키보드 운영 체제를 수동으로 변경하려면 다음 키를 3초 이상 누릅니다.

**3** Copilot in Windows  $(\forall \pi - \forall \pi - \forall \pi)$ 幾能の可用性や操作性は市場によって異なります。 aka.ms/ WindowsAlFeatures を参照してください。Copilot機能は、特定の 最新バージョンのWindowsに制限されています。

白色に点灯:機能ロックがオンになっています。[HP Accessory Center]を使用して、機能ロックのオンとオフを切り替える必要 があります。機能ロックがオンになっている場合、操作キーに 印字されている機能を使用するには、FNキーおよび操作キーを 同時に押します。プログラムされている別の機能を使用するには、

初期設定の機能を変更するには、[HP Accessory Center]を使用し